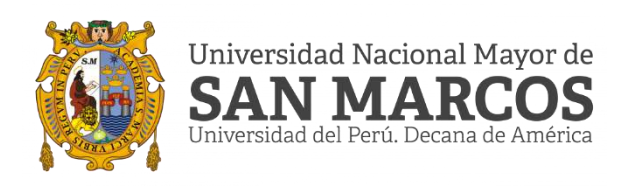

# TRANSFERIR ARCHIVOS DE GOOGLE DRIVE A ONE-DRIVE

INSTRUCTIVO

# Tabla de contenido

| 1. | DESCARGAR E INICIAR SESIÓN EN GOOGLE DRIVE DESDE EL |     |
|----|-----------------------------------------------------|-----|
|    | ESCRITORIO                                          | . 3 |
| 2. | INICIAR SESIÓN EN ONEDRIVE DESDE ESCRITORIO         | . 5 |
| 4. | TRANSFERIR ARCHIVOS DE GOOGLE DRIVE A ONE DRIVE     | . 7 |

## 1. DESCARGAR E INICIAR SESIÓN EN GOOGLE DRIVE DESDE EL ESCRITORIO

a) Ingresar al siguiente link para descarga Google drive para uso en escritorio

https://www.google.com/intl/es-419/drive/download/

b) Dar click en "Descargar Drive para escritorio"

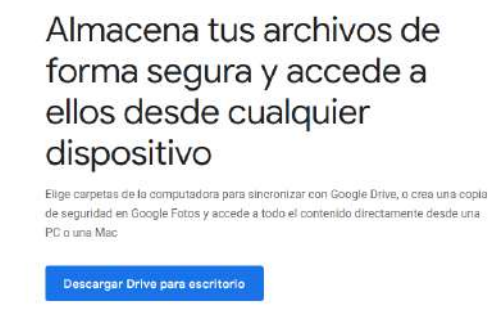

c) Abrir el archivo descargado

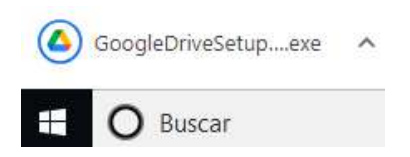

d) Dar click en "Instalar".

| Google Drive                                                                                |        |
|---------------------------------------------------------------------------------------------|--------|
|                                                                                             |        |
| ¿Instalar Google Drive?                                                                     |        |
| Crear un acceso directo a la aplicación en el escritorio                                    |        |
| Añadir accesos directos del escritorio a Documentos. Hojas de cálculo y Presentaciones de G | boogle |
|                                                                                             |        |
|                                                                                             |        |

Cerrar

e) Dar click en "Iniciar con el navegador".

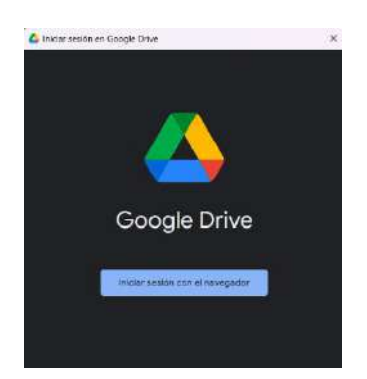

f) Ingresar correo institucional y contraseña.

| Iniciar sesión con Google                                                                                                    | G Iniciar asside con Google                                                                                                    |
|----------------------------------------------------------------------------------------------------|----------------------------------------------------------------------------------------------------|
| Inicia sesión<br>Ir a Google Drive for desktop                                                                                      | Te damos la bienvenida<br>© seutricis delupe                                                                                         |
| Correo electrônico o teléfono                                                                                                    |                                                                                                    |
| @unmsm.edu.pe                                                                                                    | entroduce of contrakent                                                                                                    |
| ¿Has olvidado tu correo electrónico?                                                                                                | Mostrar contraseña                                                                                                    |
| Antes de usar esta aplicación, puedes lest la<br>política de privacidad y los términos del servicio de<br>Goople Drive for deskino. | Antes de usar esta aplicación, puedes leer la<br>política de privacidad y los términos del servicio de<br>Google Drive for desistuo. |
| Crear cuenta Siguiente                                                                                                    | ¿Has elvidado tu contraseña? Siguiente                                                                                               |

g) Se mostrara un mensaje de confirmación.

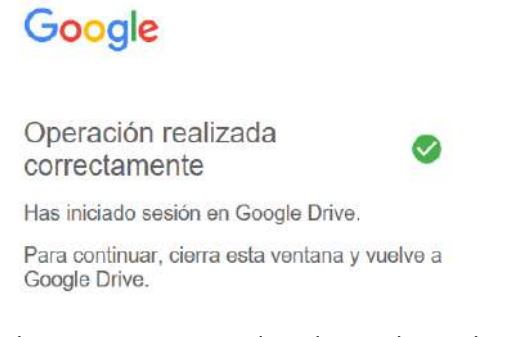

h) Tambien se abrira un ventana inidcando que los archivos se estan sincronizando. Debera esperar que se haya completado la carga.

| 6 Google Drive                          |  |
|-----------------------------------------|--|
| Google Drive                            |  |
| Google Drive está cargando tus archivos |  |
| Aceptar                                 |  |

 Una vez cargado los archivos, estos podran ser visualizado en la carpeta del equipo.

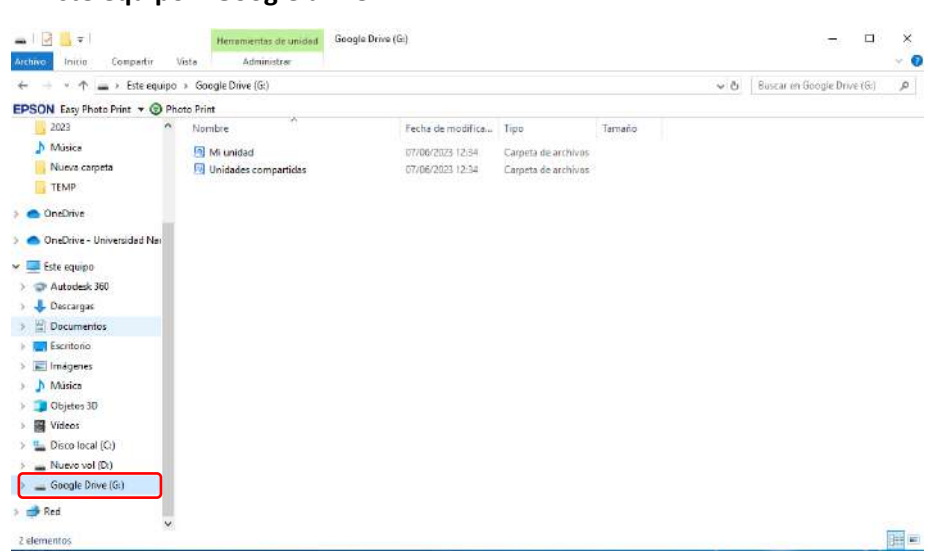

Este equipo > Google drive

### 2. INICIAR SESIÓN EN ONEDRIVE DESDE ESCRITORIO

- a) Dirigirse a la parte inferior izquierda de la pantalla.
- b) Dar click sobre el icono de la nube.

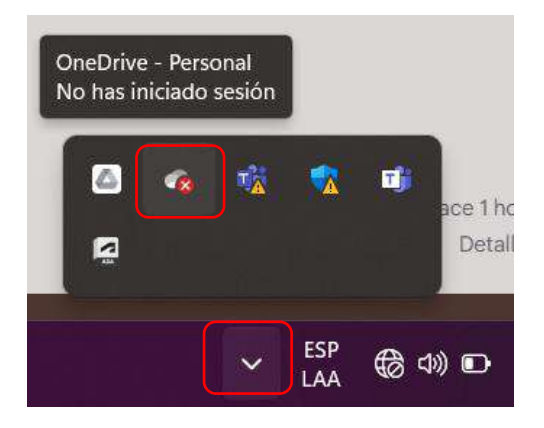

c) Dar click en iniciar sesión.

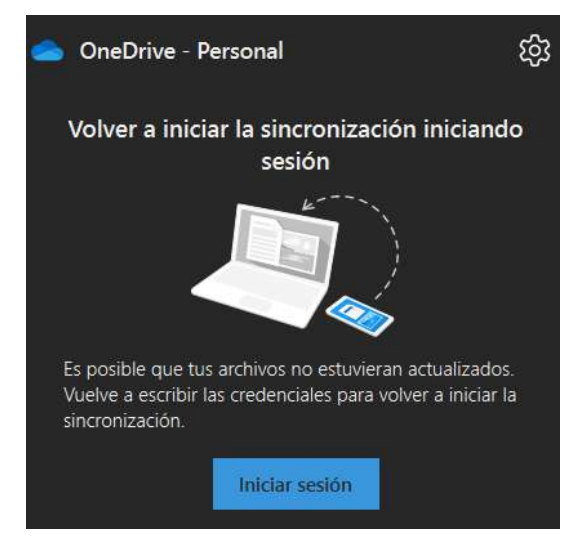

d) Ingresar correo institucional y contraseña.

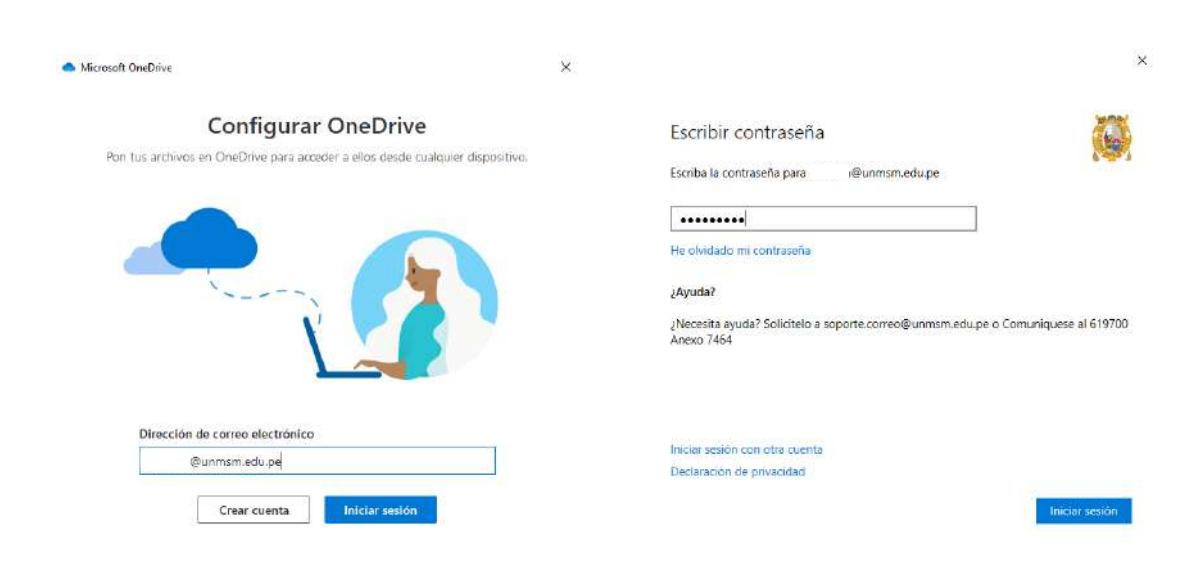

 Una vez iniciado sesión se podra visualizar los archivos en la carpeta del equipo. Este equipo > OneDrive.

| T - I O                                                                                                    | neDrive -   | Universidad Nacional Mayor de San Marcos                                                                                                    |                                                                                                  |                                                                                                    |                                                                                                    | ~ Ö                        | Buscar en OneDrive - Universi- | - <i>p</i> |
|----------------------------------------------------------------------------------------------------|-------------|----------------------------------------------------------------------------------------------------|--------------------------------------------------------------------------------------------------|----------------------------------------------------------------------------------------------------|----------------------------------------------------------------------------------------------------|----------------------------|--------------------------------|------------|
| SON Easy Photo Print                                                                                                    | • 🕥 Ph      | oto Print                                                                                                    |                                                                                                  |                                                                                                    |                                                                                                    |                            |                                |            |
| Acceso rápido     Escritorio     Descarges     Documentos     Minisca     Nuevo carpeta     TEMP     OneDrive     OneDrive     Actodesk 360     Descarges     Documentos | * * * * * * | Nombre Aplicationes Aplicationes CARRETA 1 CARRETA 1 Datos adjuntos Datos adjuntos Cocumentos Cocumentos Escritorio Engenes Microsoft Teams Chat Files Microsoft Teams Chat Files Microsoft Teams Data prueba 2 Whiteboards Doc1 Cubera1 | Estado<br>A<br>A<br>A<br>C<br>A<br>C<br>C<br>C<br>C<br>C<br>C<br>C<br>C<br>C<br>C<br>C<br>C<br>C | Fecha de modifica<br>07/06/2023 12:17<br>07/06/2023 12:17<br>07/06/2023 12:17<br>07/06/2023 12:17<br>07/06/2023 12:17<br>07/06/2023 12:17<br>07/06/2023 13:54<br>07/06/2023 12:17<br>07/06/2023 12:17<br>07/06/2023 10:15<br>07/06/2023 10:15<br>07/06/20 | Tipo<br>Carpeta de archivos<br>Carpeta de archivos<br>Carpeta de archivos<br>Carpeta de archivos<br>Carpeta de archivos<br>Carpeta de archivos<br>Carpeta de archivos<br>Carpeta de archivos<br>Carpeta de archivos<br>Carpeta de archivos<br>Carpeta de archivos<br>Carpeta de archivos<br>Documento de Mi<br>Hoja de esteudo d | Татайо<br>355 КВ<br>266 КВ |                                |            |
| Escritorio                                                                                                    |             |                                                                                                    |                                                                                                  |                                                                                                    |                                                                                                    |                            |                                |            |

### 4. TRANSFERIR ARCHIVOS DE GOOGLE DRIVE A ONE DRIVE

- a) Dirigirse a la carpeta Google Drive en el equipo.
- b) Seleccionar los archivos que se desean transferir (copiar).
- c) Presionar click derecho de su mouse.
- d) Dar click en "Copiar".

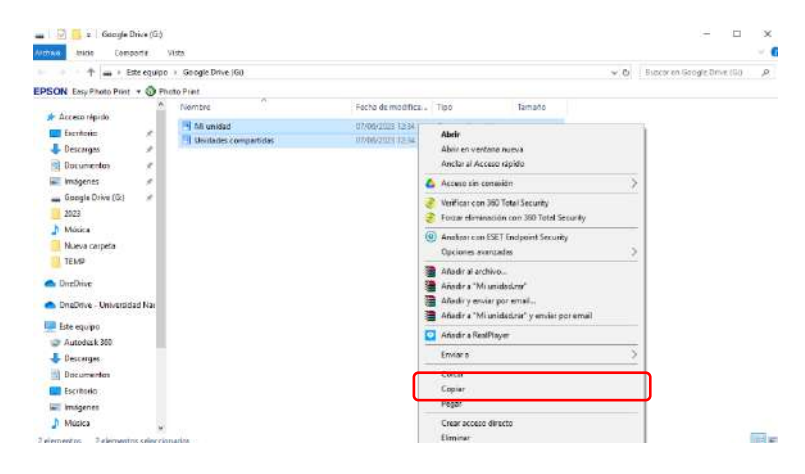

- e) Dirigirse a la carpeta One Drive en el equipo.
- f) Presionar click derecho de su mouse.
- g) Dar click en "Pegar".

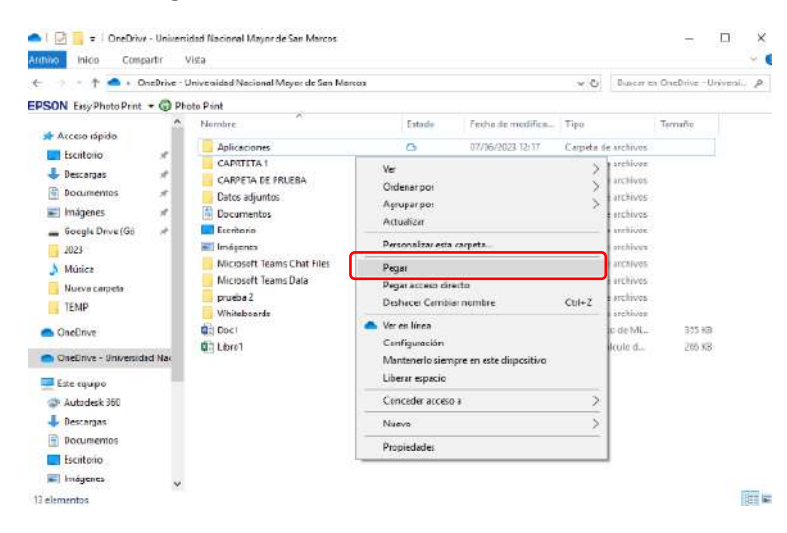

h) Aparecerá un cuadro de carga y trasferencia de archivo.

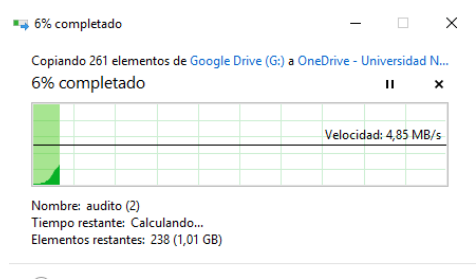

Menos detalles

i) Al finalizar la carga se podrá visualizar los archivos en la carpeta One Drive de su escritorio, del mismo modo aparecerá en la versión En línea.

| Or                                        | eDrive - U | niversidad Nacional Mayor de San Marcos |        |                   | v Ö       | Butcere     | en OneDrive - | Universi. |  |
|-------------------------------------------|------------|-----------------------------------------|--------|-------------------|-----------|-------------|---------------|-----------|--|
| SON Easy Photo Print                      | • 🎯 Pho    | to Print                                |        |                   |           |             |               |           |  |
|                                           | ^          | Nombre                                  | Estado | Fecha de modifica | Tipo      |             | Tamaño        |           |  |
| Acceso rapido                             |            | Whitehoants                             | 0      | 07/06/2023 12:17  | Canata d  | r archives  |               |           |  |
| Escritorio                                | - X        | Anticaciones                            | 0      | 07/06/2023 12:17  | Carneta d | e archiver. |               |           |  |
| 🕹 Descargas                               | × .        | CAPRIETA                                | 68     | 07/06/2023 12:17  | Cemeted   | e archiver. |               |           |  |
| Documentos                                | 1          | CARPETA DE PRUEBA                       | O.A.   | 07/06/2023 12:17  | Cameta d  | e archivos  |               |           |  |
| 📰 Imágenes                                | 1          | Datos adjuntos                          | 0      | 07/06/2023 12:17  | Carpeta d | e archivos: |               |           |  |
| Google Drive (G:)                         |            | Microsoft Teams Chat Files              | 0      | 07/06/2025 12:17  | Carpeta d | e archivos  |               |           |  |
| 2023                                      |            | Microsoft Tearns Data                   | 0      | 07/06/3023 12:17  | Carpeta d | e archivos  |               |           |  |
| h Mileira                                 |            | pruebs 2                                | 0      | 07/06/2023 12:17  | Corpete d | e archivos  |               |           |  |
| I Musica                                  |            | 🗄 Documentos                            | 0      | 07/06/2023 12:18  | Carpeta d | e archivos  |               |           |  |
| Nueva carpeta                             |            | 📰 Imágenes                              | 0      | 07/96/2029 12:18  | Carpeta d | e archivos  |               |           |  |
| TEMP                                      |            | Escritorio                              | 12     | 07/06/2023 15:35  | Carneta d | e archivos  |               | _         |  |
| OneDrive                                  |            | Mi unidad                               | Ø      | 07/06/2023 15:57  | Larpets d | e atchivos  |               |           |  |
|                                           |            | 🔲 Unidades compartidas                  | 0      | 07/06/2023 15:38  | Carpeta d | e archivos  |               |           |  |
| <ul> <li>OneDrive - Universida</li> </ul> | d Na       | Doct                                    | 0      | 00/05/2023 2002   | Documen   | to de Mi    | 125 K         | 9         |  |
| Este equipo                               | 100        | Q <sup>10</sup> Libro1                  | 0      | 10/05/2023 19:52  | Hoja de c | alculo d    | 266 K         | 8         |  |
| Autodesk 360                              |            |                                         |        |                   |           |             |               |           |  |
| L Descernes                               |            |                                         |        |                   |           |             |               |           |  |
| Documentos                                |            |                                         |        |                   |           |             |               |           |  |
| Ecologia                                  |            |                                         |        |                   |           |             |               |           |  |
| Eschebrio                                 |            |                                         |        |                   |           |             |               |           |  |

| + N   | luevo | ❤ 🕈 Cargar 👻 🧊 Sincroni           | izar ا A | utomatizar 👻         |                      |                  |            |
|-------|-------|-----------------------------------|----------|----------------------|----------------------|------------------|------------|
| Mis a | rchi  | vos                               |          |                      |                      |                  |            |
|       | C     | Nombre ~                          |          | Modificado 1. $\sim$ | Modificado por ~     | Tamaño de arch ~ | Compartir  |
| ſ     | -     | <sup>d</sup> Unidades compartidas |          | nace 20 minutos      | Elius Lira Carbajal  | 0 elementos      | Privado    |
|       | -     | <sup>21</sup> Mi unidad           |          | tiace 27 minutos     | Blas Ura Carbajal    | 29 elementos     | Privado    |
|       | -     | <sup>24</sup> Escritorio          |          | hace 4 hours         | Elias Line Certrejal | 27 elementos     | Privadio   |
|       |       | Documentos                        |          | hace 4 horas         | Elias Lira Carbajal  | 4 elementos      | Privado    |
|       | -     | Imágenes                          |          | fuce 4 horas         | Filas Lira Carbajal  | 3 elementos      | Privado    |
|       | -     | prueba 2                          |          | 27 de atril          | Blas Uro Cerbajal    | 0 elementos      | Privado    |
|       |       | CARPETA DE PRUEBA                 |          | 27 de abril          | Elias Lira Carbajar  | 1 elemento       | 25 Compart |
|       | 18    | CAPRIEIA 1                        |          | 27 de abril          | BRas Lira Carbajal   | 1 elemento       | & Compart  |
| 0     | -     | Aplicaciones                      | æ        | 26 de abril          | Ellas Lira Carbajal  | 1 elemento       | Privado    |
|       | -     | Datos adjuntos                    |          | 29 de marzo          | Blas Ura Carbajal    | 0 elementos      | Privado    |
|       | -     | Microsoft Teams Chat Files        |          | 24 de marzo          | Elfas Lira Carbajai  | 3 elementos      | Privado    |